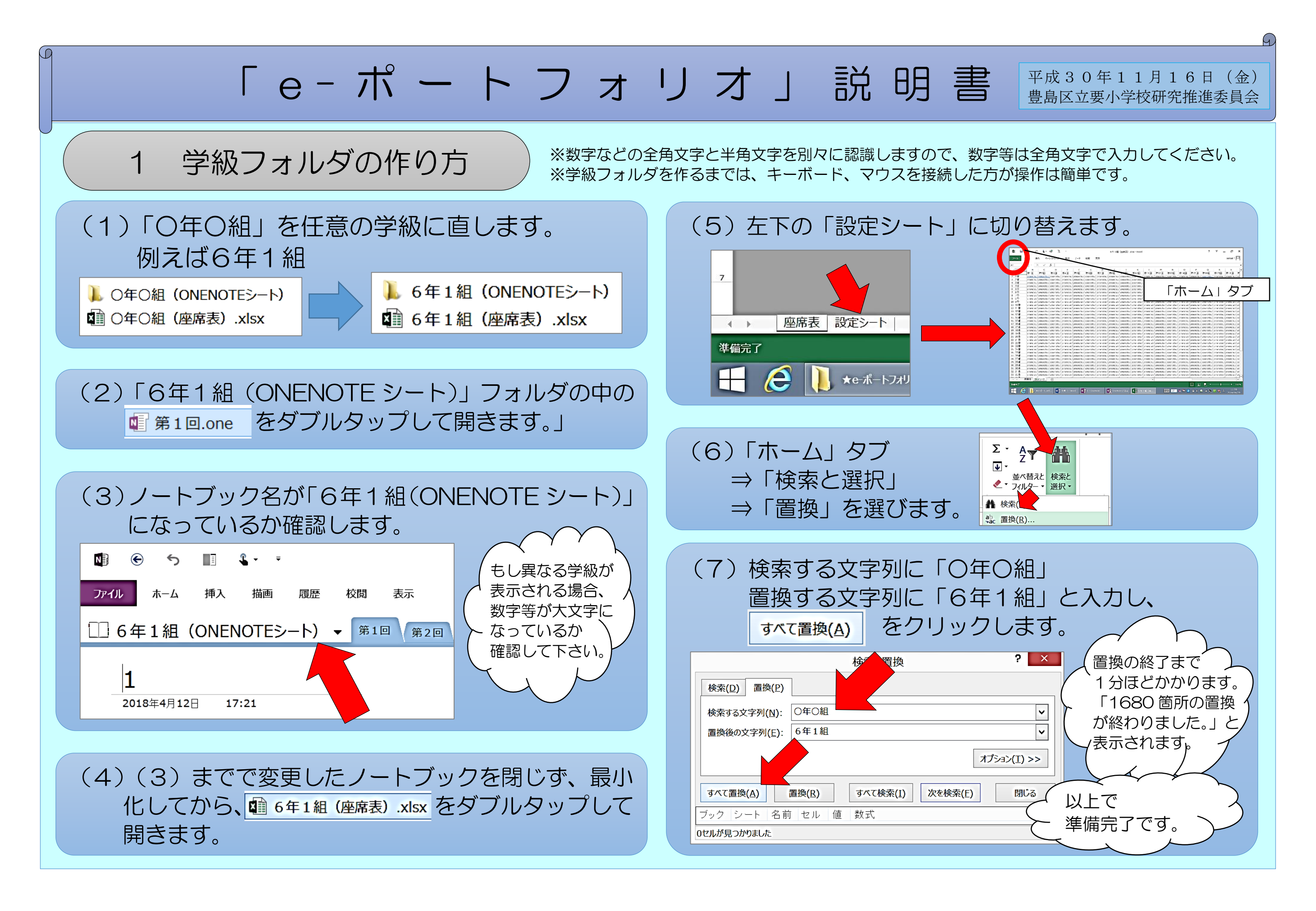

## 2 e-ポートフォリオの使い方

「O年O組(ONENOTEシート)」と「O年O組(座席表)」を開きます。 タッチペン等で記入した内容が自動保存されていきます。

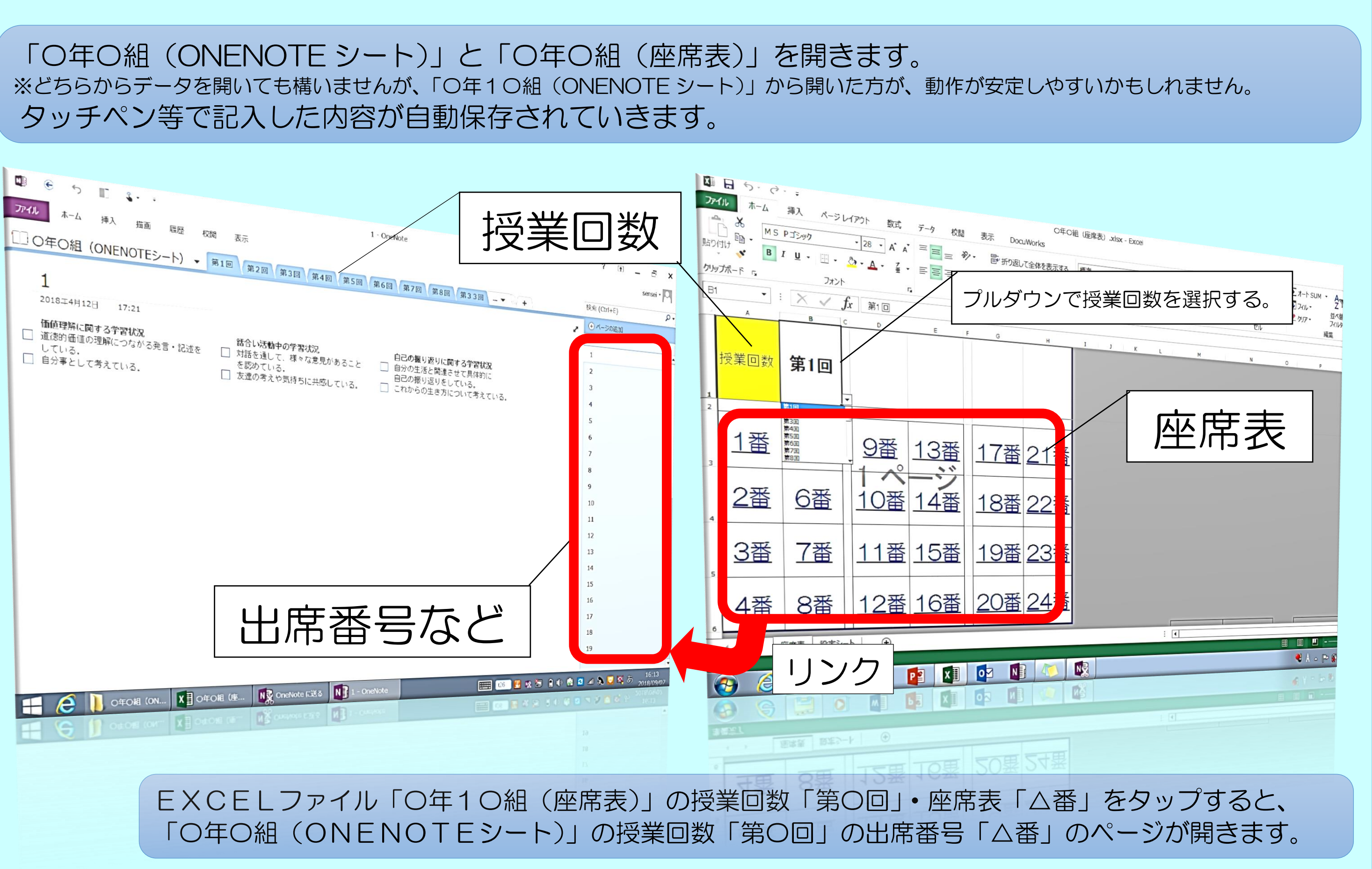

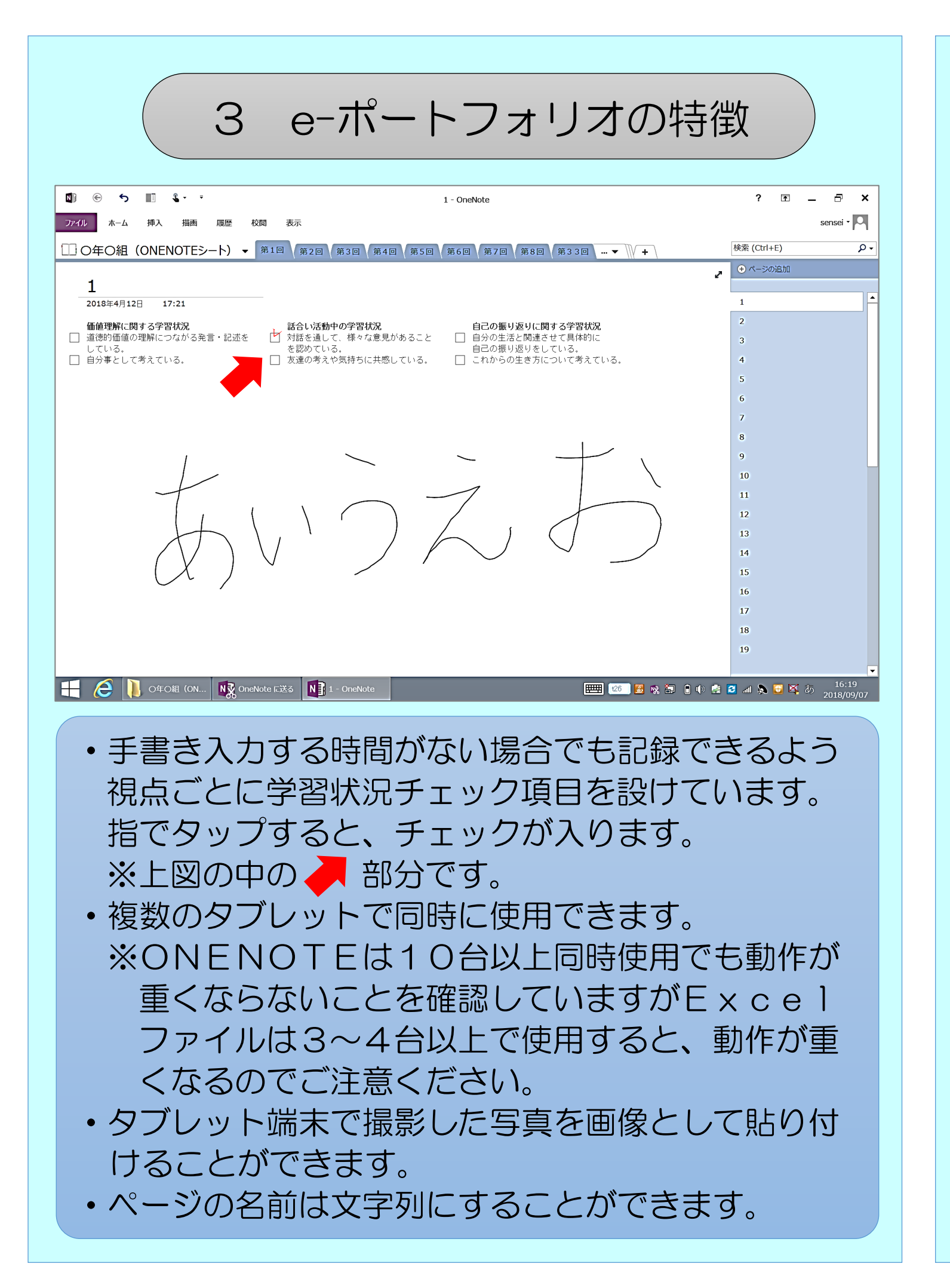

|                                                                        |                                                      | 4 席                                                       | 替え/                                                                                                    |
|------------------------------------------------------------------------|------------------------------------------------------|-----------------------------------------------------------|----------------------------------------------------------------------------------------------------|
| jyプポード г₃<br>11 ▼                                                      | ל <del>ג</del> ל<br>: 🗙 🗸                            | ト<br><i>f</i> x 第1回                                       | 5                                                                                                    |
| 授業回数                                                                   | B<br>第1回                                             | C D                                                       | E                                                                                                    |
| <u>1番</u>                                                              | <u>第1回</u><br>第3回<br>第5回<br>第5回<br>第5回<br>第7回<br>第8回 | <u>9番</u>                                                 | <u>13</u>                                                                                                    |
| <u>2番</u>                                                              | <u>6番</u>                                            | <u>10番</u>                                                | 14                                                                                                    |
| <u>3番</u>                                                              | <u>7番</u>                                            | <u>11番</u>                                                | <u>15</u> 콜                                                                                                    |
| セルを切り貼り                                                                |                                                      |                                                           |                                                                                                    |
| <ul> <li>ショ<br/>セル</li> <li>座 変 更</li> <li>「O都</li> <li>・ 二</li> </ul> | ートカッ<br>を「Ct<br>えてて<br>まるのリ<br>て<br>レキ               | yトキー?<br>trl -<br>trl -<br>つ番」で「<br>ふ、設定?<br>ンク元は<br>てしまっ | を使用す<br>+ ×-<br>+ ×-<br>シークで<br>そ<br>い<br>シー<br>た<br>シー<br>ス<br>イ<br>マー<br>マー<br>マー<br>マー<br>マー<br>マー<br>マー<br>マー<br>マー<br>マー<br>マー<br>マー<br>マー |

に個人名等を記入するのはおやめください。

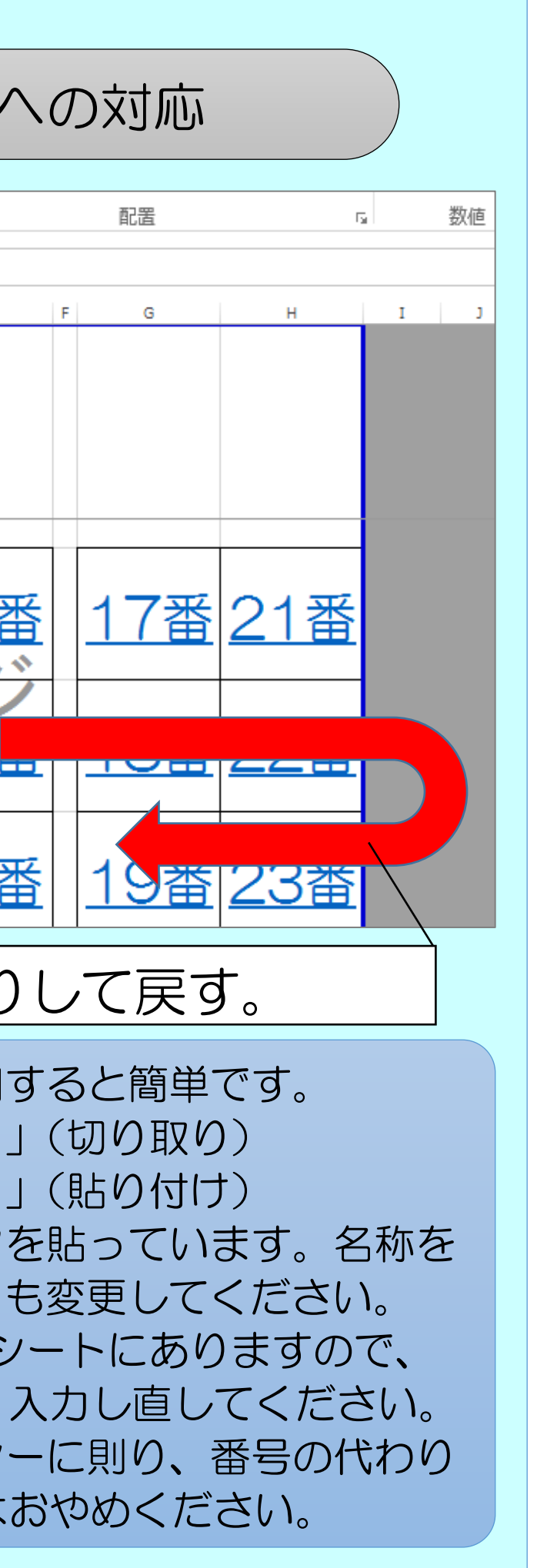

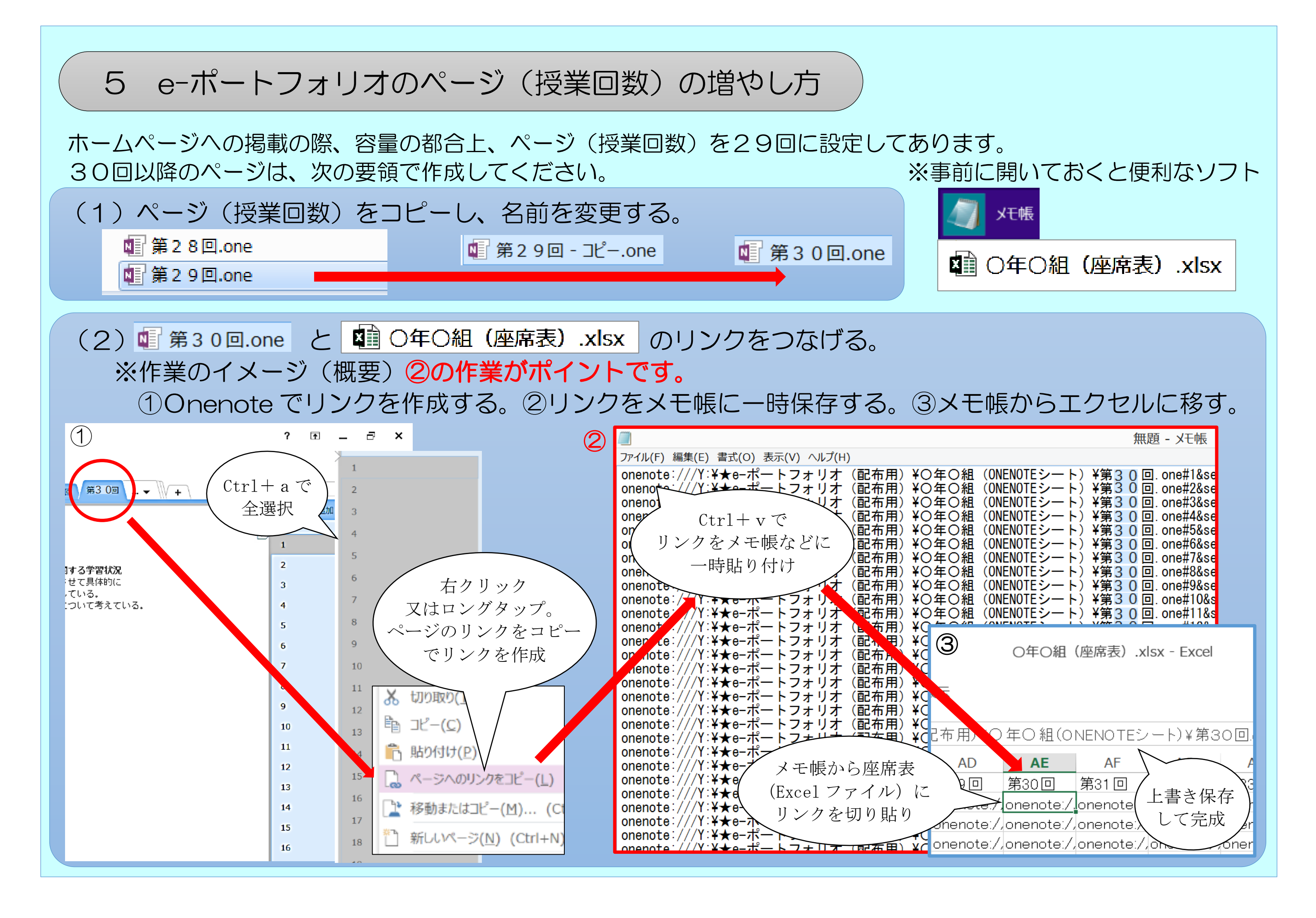